# Online Registration Student Guide January 2019 intake

All students must register online using the system illustrated below.

Do I Need a New Password? No, all you need is your current user name & password

#### How Do I get Started?

The link for online registration is <u>www.dcu.ie/student-registration.shtml</u> which opens from Monday 10<sup>th</sup> December 2018. This link will bring you into the Webpage as illustrated on page 2 and follow the instructions as indicated throughout this document.

### What Do I Do If I Have a Problem?

- \* Ensure you are using a PC with an Internet connection
- \* Ensure you owe no outstanding fees to DCU
- \* Make sure you have followed each step in the following instructions
- \* If you are still having difficulties you can contact us by email or phone at <u>msc.openeducation@dcu.ie</u> or call 01-7005328

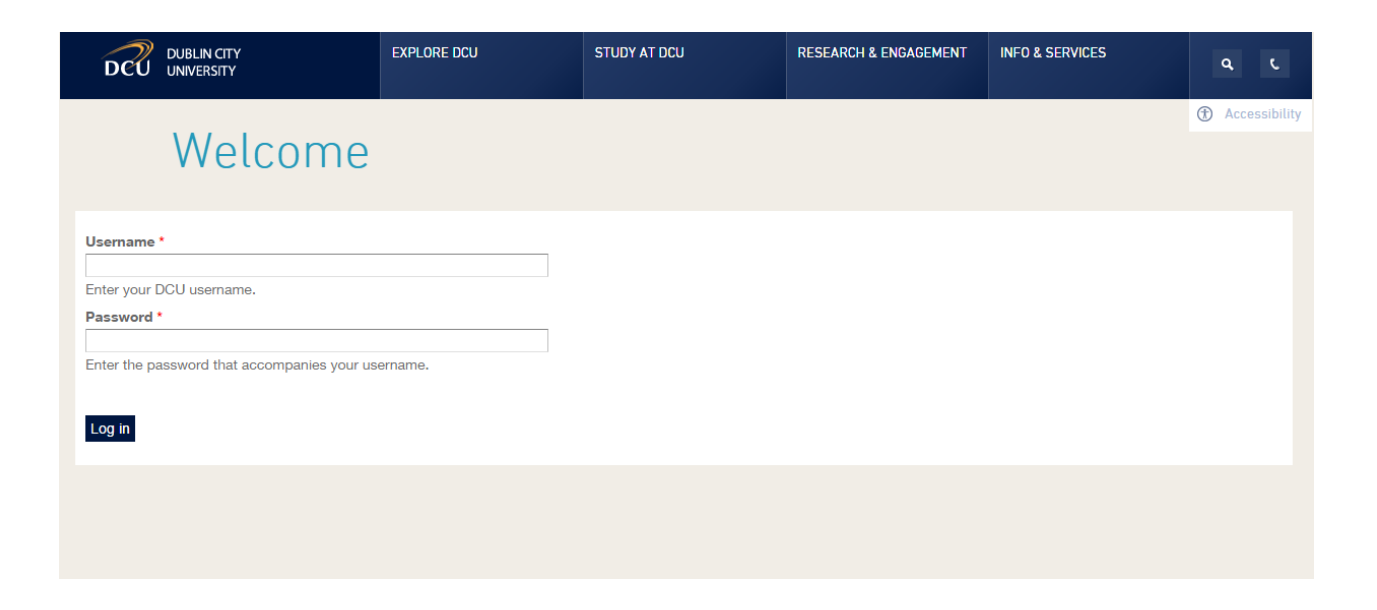

- 1. Enter your username
- 2. Enter your password
- 3. Log in

On logging in, you will be directed to the registration schedule pertinent to your programme. This is a document which outlines the modules on offer for your programme. Please read the instructions carefully before proceeding to registration and selecting your modules. At the end of the Registration Schedule, Click on the **'Proceed to Online Registration'** button.

# Below you will find registration instructions for your programme of study.

- · Please ensure you read these instructions carefully
- · Take note of the modules you wish to select.
- · You will register for these on the Subject Selection page during the online registration process.
- When you have noted your module selection and are ready to register, please proceed to the bottom of this page and click the 'Proceed to Registration' button.

## MSc in Management of Operations (MOPSA)

Course Short Code: MOPSA Course Year: C Course Offering: 35

MSc in Management of Operations (MOPSA)

#### \*\*\*\*IMPORTANT MESSAGE\*\*\*\*

# The purpose of this information sheet is to allow you view all modules connected to the Qualification, optional and core. You should print this sheet out and then continue to the next step where your registration will take place.

#### It is your responsibility to ensure that you register correctly

When selecting modules you should register based on the month you first commenced your programme of study.

The table below shows the pathway a student should take depending on their month of entry.

For example, if you are a September intake student, you should follow the table on the left and register for OSC1 and OSC2 in your first year, followed by OSC10, OSC3 and OSC20 in your second year (OSC20 is optional, this can be taken in the third year if required).

If you are a January intake student, you should follow the table on the right and register for OSC2 only in your first year, followed by OSC10 and OSC3 in your second year. Finally, you should register for OSC1 and OSC20 in your third year.

| September Intake                                   |                                       | January Intake                                                              |          |  |  |
|----------------------------------------------------|---------------------------------------|-----------------------------------------------------------------------------|----------|--|--|
| Year                                               | One                                   | Year                                                                        | r One    |  |  |
| OSC1<br>(Module commences in September)            | OSC2<br>(Module commences in January) | OSC2<br>(Module commences in Januar                                         |          |  |  |
| Year Two                                           |                                       | Year                                                                        | Year Two |  |  |
| OSC10<br>OSC20*<br>(Modules commence in September) | OSC3<br>(Module commences in January) | OSC10 OSC3<br>(Module commences in September) (Module commences in January) |          |  |  |
|                                                    |                                       | Year                                                                        | Three    |  |  |
| Year Three                                         | e (optional)                          | OSC1                                                                        |          |  |  |
| OSC20*<br>(Module commences in September)          |                                       | OSC20<br>(Modules commence in September)                                    |          |  |  |
| * Student can opt to take OSC20 in                 | either year two or three.             |                                                                             |          |  |  |

| OSC1  | Project and Change Management                  | 15 Credits |
|-------|------------------------------------------------|------------|
| OSC2  | Sustainable Business                           | 15 Credits |
| OSC3  | Evidence based Evaluation and Entrepreneurship | 15 Credits |
| OSC10 | Operations Management                          | 15 Credits |
| OSC20 | Dissertation (Sept-August registration)        | 30 Credits |
|       |                                                |            |

I have read and understood the above registration instructions.

Proceed to Online Registration >>>

On this screen you should select the '**Open Education Registration**' folder on the left hand side of the screen to reveal all steps of the process.

|                                                                                                    |                    |                                                                                     | ITS <i>i</i> Enabler                                                                                                    |  |  |
|----------------------------------------------------------------------------------------------------|--------------------|-------------------------------------------------------------------------------------|----------------------------------------------------------------------------------------------------|--|--|
| DCU                                                                                                  |                    |                                                                                     | Welcome Ted Testy to the ITS /Enabler system for Students.                                                                                                    |  |  |
|                                                                                                    |                    |                                                                                     | Navigate through the menu pane on the left and click the required option in order to proceed.                                                                                                    |  |  |
|                                                                                                    |                    |                                                                                     |                                                                                                    |  |  |
| Student Web                                                                                          |                    | The following table provides a brief description of the main processes available to | you. Click on the link you require in the left hand menu panel to view the available sub-processes or process steps within each of the displayed processes.                                                                                                 |  |  |
| Open Education Regist     Register Semester 2 M     Biographical Details     Withdrawal from Provide | tration<br>Iodules | Registration                                                                        | To register, click the "Online Registration" link on the left and complete all steps, ensuring to follow your "Registration Schedule". You must click 'I Accept' on the Rules and Regulations. It is your responsibility to register correctly.             |  |  |
| Student Fee Menu                                                                                     |                    | Registration                                                                        |                                                                                                    |  |  |
| Logout                                                                                               |                    | On-Line Student Updates                                                             |                                                                                                    |  |  |
|                                                                                                    |                    | Withdrawal from Programme                                                           | Undergrad students must withdraw prior to 31/10/18 to retain free fees & by 31/1/19 to retain 50% free fees entitlement. In all cases the student registration fee is due & must be paid. Please contact fees@dcu.ie to ensure you have no fee liability.   |  |  |
|                                                                                                    |                    | Fee Payment Policy                                                                  | Students are required to pay their relevant fee on or before online registration. A late payment fine of €170 & a financial block will be placed on all accounts in arrears. Non-<br>payment of fees will be outsourced to an Independent Collection Agency |  |  |

Once chosen, you will see the sequential steps in the registration process to be completed (numbered in blue links on left hand side of the welcome screen). Please ensure to click on each step in order and complete ALL steps of the process to complete your registration.

**Step 1: Equal Access Survey** – During online registration there is an option on the menu to complete a survey. It is **not necessary** for Open Education students to complete this. Please select 'Step 2' to continue with the registration process.

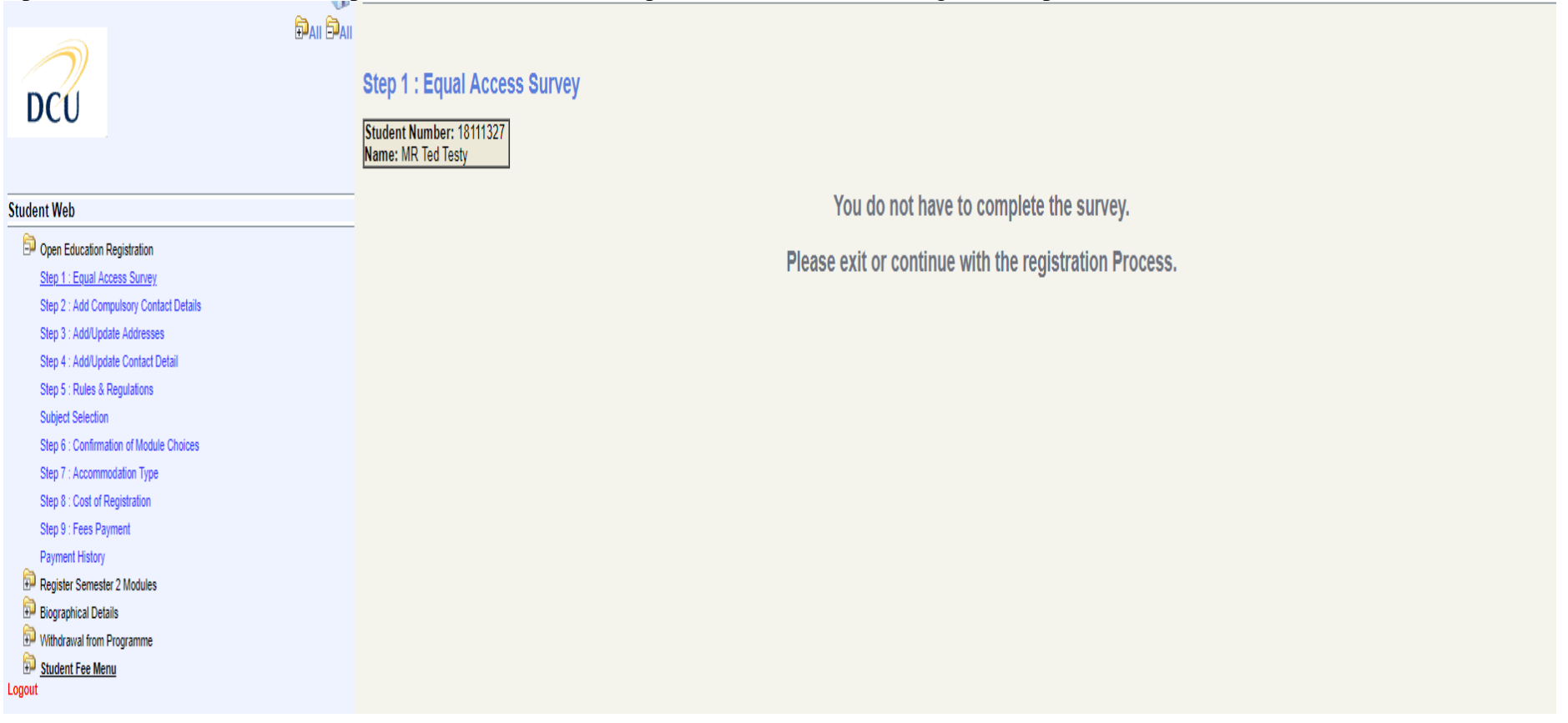

### **Step 2: Add Compulsory Contact Details**

You must enter the compulsory contact details in the fields provided. If you are a continuing student and have already entered them in a previous year, you will not need to re-enter. Once complete, press save. To continue, select 'Step 3'.

| DCU                                     | Step 2 : Add Compulsory Contact Details Student Number: 18111327 Name: MR Ted Testy                                                                             |                                                 |
|-----------------------------------------|----------------------------------------------------------------------------------------------------|-------------------------------------------------|
| Student Web                             | Note: The following Communication details are required. All communication lines marked with " must be supplied. Remember to save the changes with the button pr | ovided before continuing with the next process. |
| a Onen Education Registration           |                                                                                                    |                                                 |
| Sten 1 : Enual Access Suniav            | *                                                                                                    | Save                                            |
| Step 2 : Add Compulsory Contact Details |                                                                                                    |                                                 |
| Step 3 : Add/Update Addresses           | Name of Next of Kin                                                                                                    |                                                 |
| Step 4 : Add/Update Contact Detail      | *                                                                                                    | Cava                                            |
| Step 5 : Rules & Regulations            |                                                                                                    | Save                                            |
| Subject Selection                       |                                                                                                    |                                                 |
| Step 6 : Confirmation of Module Choices |                                                                                                    |                                                 |
| Step 7 : Accommodation Type             |                                                                                                    |                                                 |
| Step 8 : Cost of Registration           |                                                                                                    |                                                 |
| Step 9 : Fees Payment                   |                                                                                                    |                                                 |
| Payment History                         |                                                                                                    |                                                 |
| P Register Semester 2 Modules           |                                                                                                    |                                                 |
| Biographical Details                    |                                                                                                    |                                                 |
| Withdrawal from Programme               |                                                                                                    |                                                 |
| Student Fee Menu                        |                                                                                                    |                                                 |
| LoBoar                                  |                                                                                                    |                                                 |

#### **Step 3: Add/Update Addresses**

You can update your address details here if required. Please check the address recorded here to ensure all records are correct and up to date. Don't forget to press 'Save' beside each address you are entering/updating.

| DCU                                     | Dali Dali | Student Number: 18111327<br>Name: MR Ted Testy<br>You must enter all Compulsory Communication and Address Information before you can continue. |
|-----------------------------------------|-----------|----------------------------------------------------------------------------------------------------|
| Student Web                             |           |                                                                                                    |
| Open Education Registration             |           |                                                                                                    |
| Step 1 : Equal Access Survey            |           |                                                                                                    |
| Step 2 : Add Compulsory Contact Details |           |                                                                                                    |
| Step 3 : Add/Update Addresses           |           |                                                                                                    |
| Step 4 : Add/Update Contact Detail      |           |                                                                                                    |
| Step 5 : Rules & Regulations            |           |                                                                                                    |
| Subject Selection                       |           |                                                                                                    |
| Step 6 : Confirmation of Module Choices |           |                                                                                                    |
| Step 7 : Accommodation Type             |           |                                                                                                    |
| Step 8 : Cost of Registration           |           |                                                                                                    |
| Step 9 : Fees Payment                   |           |                                                                                                    |
| Payment History                         |           |                                                                                                    |
| Register Semester 2 Modules             |           |                                                                                                    |
| 🔛 Biographical Details                  |           |                                                                                                    |
| Withdrawal from Programme               |           |                                                                                                    |
| E Student Fee Menu                      |           |                                                                                                    |
| Logout                                  |           |                                                                                                    |

Once saved, continue by pressing 'Step 4' on the left hand menu of the screen.

**Step 4: ADD/Update Contact Details** Students can update/add contact details by entering them in the box provided and pressing 'Save'.

| DCU                                                                                                    | Step 4 : Add/Update Contact Detail Student Number: 18111319 Name: MR Ed Opened                                          |                                                                               |                                                                         |
|----------------------------------------------------------------------------------------------------|----------------------------------------------------------------------------------------------------|-------------------------------------------------------------------------------|-------------------------------------------------------------------------|
| Student Web                                                                                                    | Note: If your communication details have changed, enter the new details in the line provided next with the next process | to the current communication details. Lines marked with * must be supplied. F | Remember to save the changes with the button provided before continuing |
| Doline Registration                                                                                                    | min no nov process                                                                                                    | New Detaile                                                                   |                                                                         |
| Step 1 : Equal Access Survey                                                                                                   | Next of Kin Telephone                                                                                                   | Update / Enter Details Here                                                   |                                                                         |
| Step 2 : Add Compulsory Contact Details                                                                                        |                                                                                                    |                                                                               |                                                                         |
| Step 3 : Add/Update Addresses                                                                                                  | 052135536                                                                                                    | ×                                                                             | Save                                                                    |
| Step 5 : Rules & Regulations                                                                                                   | Name of Next of Kin                                                                                                    | Update / Enter Details Here                                                   |                                                                         |
| Subject Selection<br>Step 6 : Confirmation of Module Choices                                                                   | Mr Test                                                                                                    | ·                                                                             | Save                                                                    |
| Step 7 : Accommodation Type<br>Step 8 : Cost of Registration                                                                   | Home Telephone Number                                                                                                   | Update / Enter Details Here                                                   |                                                                         |
| Step 9 : Fees Payment<br>Payment History                                                                                       |                                                                                                    | *                                                                             | Save                                                                    |
| P Biographical Details                                                                                                    | Mobile Number                                                                                                    | Update / Enter Details Here                                                   |                                                                         |
| B <sup>20</sup> Re-Sit Exam Registration 2018<br>B <sup>20</sup> Withdrawal from Programme<br>B <sup>20</sup> Student Fee Menu |                                                                                                    | *                                                                             | Save                                                                    |
| Logout                                                                                                    |                                                                                                    |                                                                               |                                                                         |

Once saved, continue by pressing 'Step 4' on the left hand menu of the screen.

#### **Step 5: Rules and Regulations Subject Selection**

Here you will see the Rules and Regulations of registering as a DCU student. Please scroll down through the page and read carefully. You can accept what you have read by pressing the 'I Accept' button at the bottom of this page. This will automatically take you through the next stage of registration. If you **do not** press 'I Accept' button, subjects will not populate in the Subject Selection page.

| Technical Requirements                                                                                                    |                                                                                                    |
|----------------------------------------------------------------------------------------------------|----------------------------------------------------------------------------------------------------|
| DCU For information on technical requirements to ensure the highest level of performance when using the online registration system, please visit Registration - Frequently Asked Questic                                                                                                    | ons.                                                                                                    |
| Student Registration – Programme and Module Registration                                                                                                    |                                                                                                    |
| Student Web To complete the online registration process students must:                                                                                                    |                                                                                                    |
| State       To compare here unine registration process students mut:         Process comparison       Comparison         State       Comparison         State       Comparison       State         State | Choices' to ensure that your choices for the full academic year are accurately reflected. ty refused will be pursued for payment of the relevant fees. c on ID card collection will be posted on the following web page at this Link: mic Council in relation to any such change. force from time to time and all amendments to same. University may be required to furnish from time to time; he University. Registry will process, use and retain this personal data for: niversity Acts; and Puliversity in accordance with its obligations under applicable data protection law and as set out thereafter, including for alumni relations purposes as described in the Privacy Policy. so. An example includes the processing of medical certificates for consideration in relation to the r to the <u>DCU Privacy Policy</u> . |
|                                                                                                    |                                                                                                    |

#### **Step 6: Confirmation of module Choices**

| DCU                                     | Subject Selection                                                                            |                                                                                             |                                       |                  |
|-----------------------------------------|----------------------------------------------------------------------------------------------|---------------------------------------------------------------------------------------------|---------------------------------------|------------------|
| DCU                                     | Student Number: 18116086                                                                     |                                                                                             |                                       |                  |
|                                         | Qualification MOPSA - MSc in Management of Operations                                        |                                                                                             |                                       |                  |
| Student Web                             | Year Of Study C - CONTINUOUS                                                                 |                                                                                             |                                       |                  |
| Deen Education Registration             | Note: Please select the subjects/modules you wish to register for. Some compulsory subjects/ | modules have already been pre-selected for you. Click 'Remove' to exclude any of the curren | tly selected subjects/modules from yo | ur registration. |
| Step 1 : Equal Access Survey            |                                                                                              |                                                                                             |                                       | -                |
| Step 2 : Add Compulsory Contact Details |                                                                                              | Selected Subjects/Modules                                                                   |                                       |                  |
| Step 3 : Add/Update Addresses           | Subjects/Modules                                                                             | Semester                                                                                    | Compulsory                            | Credits          |
| Step 4 : Add/Update Contact Detail      | No subjects/modules currently selected.                                                      |                                                                                             |                                       |                  |
| Step 5 : Rules & Regulations            |                                                                                              | Flective/Ontional Subjects/Modules                                                          |                                       |                  |
| Subject Selection                       | Subjects/Modules                                                                             | Semester                                                                                    | Compulsory                            | Credits          |
| Step 6 : Confirmation of Module Choices | *OSC1 - Project and Change Management                                                        | DISTANCE EDUCATION                                                                          | No                                    | 15               |
| Step 7 : Accommodation Type             | *OSC10 - Operations Management                                                               | DISTANCE EDUCATION                                                                          | No                                    | 15               |
| Step 8 : Cost of Registration           | ✓ *OSC2 - Sustainable Business                                                               | DISTANCE EDUCATION                                                                          | No                                    | 15               |
| Step 9 : Fees Payment                   | *OSC3 - Evidence based Evaluation & Entrepreneurship                                         | DISTANCE EDUCATION                                                                          | No                                    | 15               |
| Payment History                         |                                                                                              | -                                                                                           |                                       |                  |
| 🗊 Register Semester 2 Modules           | Note: Once you have completed your subject/module selection, click the 'Continue' button to  | commence.                                                                                   |                                       |                  |
| Biographical Details                    |                                                                                              |                                                                                             |                                       |                  |
| 🗊 Withdrawal from Programme             | Continue                                                                                     |                                                                                             |                                       |                  |
| District Fee Menu                       |                                                                                              |                                                                                             |                                       |                  |
| Logout                                  |                                                                                              |                                                                                             |                                       |                  |

#### Subject Selection – You must select your subjects to complete the registration process.

Please ensure that you are following the instructions given to you within the registration schedule to guarantee you register for the correct number of modules Your registration schedule is available by clicking on the 'View Registration schedules' box. It is important to read this schedule prior to registering as fees can be incurred unnecessarily when registering correctly. This will guide in your choices when registering. **Your choice of modules will be listed in second half of the screen. Students can select the modules they wish to register for by selecting the desired boxes.** Once you are certain of the module(s) you are choosing, press 'continue' button to bring you to the next step. Remember it is \*\*your\*\* responsibility to ensure that you are registered for the correct module(s).

Confirmation of modules Choice: This page confirms the modules you have chosen. Please review this to ensure you have registered correctly.

| DCU                                                                                                    | Image: Second second second |
|----------------------------------------------------------------------------------------------------|----------------------------------------------------------------------------------------------------|
|                                                                                                    | dublin 9                                                                                                    |
| Student Web                                                                                                    |                                                                                                    |
| <ul> <li>Open Education Registration</li> <li>Step 1: Equal Access Survey</li> <li>Step 2: Add Compulsory Contact Details</li> <li>Step 3: Add/Update Addresses</li> <li>Step 4: Add/Update Contact Detail</li> <li>Step 5: Rules &amp; Regulations</li> <li>Subject Selection</li> <li>Step 6: Confirmation of Module Choices</li> <li>Step 7: Accommodation Type</li> <li>Step 8: Cost of Registration</li> <li>Step 9: Fees Payment</li> <li>Payment History</li> <li>Register Semester 2 Modules</li> <li>Biographical Details</li> <li>Withdrawal from Programme</li> <li>Student Fee Menu</li> <li>Logout</li> </ul> | This is to confirm that the above named student has successfully<br>selected the following during the registration process:<br>Programme Details<br>Description: MSc in Management of Operations<br>Mode of Study: DISTANCE EDUCATION - DCU<br>Academic Period: YEAR LONG (NDEC)<br>Year: CONTINUOUS<br>Module Details<br>Please check your registration details. If they are not displayed<br>for this year, please complete the steps on the left hand side.<br>It is your responsibility to ensure you are registered correctly<br>for your Qualification AND your Modules.<br>New students please note: New meail accounts will activate<br>up to 24 hours after you have completed your module selection.<br>DCU Registry<br>Printer Friendly Format                                                                                                    |
|                                                                                                    |                                                                                                    |

**Step 7: Accommodation Type:** On this step you will be asked to update the accommodation that you are going to be living in during your time in DCU. Open Education students can select 'Step 8' on the left hand menu of the screen to continue.

| DCU<br>Student Web                      | Step 7 : Accommodation Type         Student Number: 18116086         Name: MR Teddy Testy         Note: Click on the Qualification to update the Accommodation Type. |      |                    |
|-----------------------------------------|----------------------------------------------------------------------------------------------------|------|--------------------|
| Doen Education Registration             | Qualification                                                                                                    | Year | Accommodation Type |
| Step 1 : Equal Access Survey            | MOPSA MSc in Management of Operations 2                                                                                                    | 2019 | 1 Parental Home    |
| Step 2 : Add Compulsory Contact Details |                                                                                                    |      |                    |
| Step 3 : Add/Update Addresses           |                                                                                                    |      |                    |
| Step 4 : Add/Update Contact Detail      |                                                                                                    |      |                    |
| Step 5 : Rules & Regulations            |                                                                                                    |      |                    |
| Subject Selection                       |                                                                                                    |      |                    |
| Step 6 : Confirmation of Module Choices |                                                                                                    |      |                    |
| Step 7 : Accommodation Type             |                                                                                                    |      |                    |
| Step 8 : Cost of Registration           |                                                                                                    |      |                    |
| Step 9 : Fees Payment                   |                                                                                                    |      |                    |
| Payment History                         |                                                                                                    |      |                    |
| B Register Semester 2 Modules           |                                                                                                    |      |                    |
| lographical Details                     |                                                                                                    |      |                    |
| Withdrawal from Programme               |                                                                                                    |      |                    |
| ₩ <u>Student Fee Menu</u><br>Logout     |                                                                                                    |      |                    |

**Step 8: Cost of Registration:** this details the cost of registration for your programme of study, should you wish to print it for your records. It can be printed out using the 'Printer Friendly Format' button. This should be used as an invoice for students who are being sponsored by their employer or for students applying for loans to cover their fees.

|                                                                                                    | 1                                                                                           |                                                                                                    |                                                                                                    |                       | DCU                          |
|----------------------------------------------------------------------------------------------------|---------------------------------------------------------------------------------------------|----------------------------------------------------------------------------------------------------|----------------------------------------------------------------------------------------------------|-----------------------|------------------------------|
| Student Web                                                                                                    | -                                                                                           |                                                                                                    | Cost of Registration                                                                                                    |                       |                              |
| Copen Education Registration<br>Step 1 : Equal Access Survey<br>Step 2 : Add Compulsory Contact Details<br>Step 3 : Add/Update Addresses                  | Ni                                                                                          | ame:MR T Testy<br>mr teddy<br>dublin 9                                                                                                    |                                                                                                    |                       | No : 18116086<br>14-Dec-2018 |
| Step 4 : Add/Update Contact Detail                                                                                                    | Code<br>MOPSA                                                                               | MSc in Management of Operat                                                                                                    | Qualifications And Subjects                                                                                                    |                       | Amount                       |
| Step 5 : Rules & Regulations                                                                                                    | OSC2                                                                                        | Sustainable Business                                                                                                    | 0113                                                                                                    |                       | 1,885.00 D                   |
| Step 6 : Confirmation of Module Choices                                                                                                    | Dof                                                                                         |                                                                                                    | Other Transactions                                                                                                    |                       | Amount                       |
| Step 7 : Accommodation Type                                                                                                    | Kei                                                                                         |                                                                                                    | Other Transactions                                                                                                    |                       | Amount                       |
| Step 8 : Cost of Registration                                                                                                    |                                                                                             |                                                                                                    | Total                                                                                                    | For This Registration | 1,885.00 D                   |
| Step 9: Fees Payment<br>Payment History<br>Register Semester 2 Modules<br>Biographical Details<br>Withdrawal from Programme<br>Student Fee Menu<br>Logout | This only reflects Cost for yo<br>Please print this Cost of Regi<br>Printer Friendly Format | ır Registrations.<br>stration which can be used as an<br><u>DCU Bank Details:</u><br>Allied Irish Bank Plc<br>Branch:<br>Account Name:<br>Account Namer:<br>Sort Code:<br>Bank Swift Code:<br>IBAN: | invoice to obtain a Bank of Ireland Ioan or employer sponsorship.<br>Swords Road, Santry, Dublin 9<br>Fees Account<br>43170288 (DCU)<br>93-22-21<br>AIBKIE2D<br>IE 12 AIBK 9322 2143 1702 88 |                       |                              |

**Step 9: Fees Payment** Open Education students are required to pay full module fees on registering. *Please note your student identification card will not be issued until you have paid your fees.* 

Once you arrive at **Step 9**: Fees Payment, you will see the total outstanding fees on your account (Amount Now Due). You should click 'Proceed' and you will be able to select how you wish to pay.

| U.                                                 |                                                                                                    |
|----------------------------------------------------|----------------------------------------------------------------------------------------------------|
|                                                    |                                                                                                    |
|                                                    | Step 9 : Fees Payment                                                                                                    |
| DCI                                                | Providence Allowed and Add PDDP                                                                                                    |
| DCO                                                | Name: MR Teddy Testy                                                                                                    |
|                                                    |                                                                                                    |
| Student Web                                        | Payment of Fees                                                                                                    |
|                                                    |                                                                                                    |
| Open Education Registration                        | Amount Now Due - €1885                                                                                                    |
| Step 1 : Equal Access Survey                       |                                                                                                    |
| Step 2 : Add Compulsory Contact Details            |                                                                                                    |
| Step 4 : Add/ Indate Contact Detail                | On Line Registration                                                                                                    |
| Step 5 : Rules & Regulations                       | The Amount Now Due is based on the programme you are registering for and additional information you provided on registration last year in relation to:                                                                              |
| Subject Selection                                  |                                                                                                    |
| Step 6 : Confirmation of Module Choices            | 1. EU/Non EU Status,                                                                                                    |
| Step 7 : Accommodation Type                        | 2. Entitlement to Free Fees,                                                                                                    |
| Step 8 : Cost of Registration                      | 3. Bursary or Sponsorship.                                                                                                    |
| Step 9 : Fees Payment                              | If for some reason these conditions do not still nettain to your account. DCU reserves the right to amend the balance due which will become navable immediately. DCU will not accent any liability in relation to wrong information |
| Payment History                                    | rovided to it.                                                                                                    |
| Register Semester 2 Modules                        |                                                                                                    |
| Biographical Details     Mithdrawal from Programme | Options:                                                                                                    |
| Student Fee Menu                                   |                                                                                                    |
| Logout                                             | (1) On Line Payment (immediate) <u>b-Payment Help Pacinty</u><br>(All receipts will be student mining and address if none exists it will be issued to the student awail address )                                                   |
|                                                    | (Au recepts via ve issueu to the sudern primary eman dancess y none exists a via ve issued to the sudern eman data ess.)                                                                                                    |
|                                                    |                                                                                                    |
|                                                    | (2) Research Funded Postgraduates.                                                                                                    |
|                                                    |                                                                                                    |
| ă ●●● <del>≤</del>                                 | (3) Bank of Ireland 🛊 College Finance Loan                                                                                                    |
|                                                    |                                                                                                    |
|                                                    |                                                                                                    |
|                                                    |                                                                                                    |
|                                                    |                                                                                                    |
|                                                    | Proceed                                                                                                    |
|                                                    |                                                                                                    |

|                                         | Payment Options Student Number: 181160866 Name: MR Teddy Testy |
|-----------------------------------------|----------------------------------------------------------------|
| Student Web                             | Amount New Due 64000                                           |
| Open Education Registration             | - Allount Now Due - € 1005                                     |
| Step 1 : Equal Access Survey            | Payment Options                                                |
| Step 2 : Add Compulsory Contact Details | 1. On Line Payment (E-Payment).                                |
| Step 3 : Add/Update Addresses           |                                                                |
| Step 4 : Add/Update Contact Detail      | 2. Research Funded Postgraduates.                              |
| Step 5 : Rules & Regulations            |                                                                |
| Subject Selection                       | 3. Bank of Ireland - College Finance Loan.                     |
| Step 6 : Confirmation of Module Choices |                                                                |
| Step / : Accommodation Type             |                                                                |
| Step 6 : Cost of Registration           |                                                                |
| Dayment History                         |                                                                |
| Register Semester 2 Modules             |                                                                |
| Biographical Details                    |                                                                |
| Withdrawal from Programme               |                                                                |
| 🗊 <u>Student Fee Menu</u>               |                                                                |
| Logout                                  |                                                                |
|                                         |                                                                |

## Methods of Payment 1

If you are paying fees with your credit/debit card please select 'Option 1: Online Payment (E-Payment)'.

|                                                                                                    | Step 9 : Fees Payment<br>Student Number: 18116086<br>Name: MR Teddy Testy                       |
|----------------------------------------------------------------------------------------------------|-------------------------------------------------------------------------------------------------|
| Student Web                                                                                                    | Note: Click the "Pay Now" button to continue with the transaction.                              |
| Open Education Registration         Step 1 : Equal Access Survey         Step 2 : Add Compulsory Contact Details         Step 3 : Add/Update Addresses         Step 4 : Add/Update Contact Detail         Step 5 : Rules & Regulations         Subject Selection         Step 6 : Confirmation of Module Choices         Step 7 : Accommodation Type         Step 8 : Cost of Registration         Step 9 : Fees Payment         Payment History         Register Semester 2 Modules         Stiggraphical Details         Withdrawal from Programme         Student Fee Menu         Logout | Amount To Pay (EUR): 1885<br>Card Holder Name<br>Payment Type: Student Fee Payment T<br>Pay Now |

| DCU                                                                                                    | Step 9 : Fees Payment Student Number: 18111319 Name: MR Ed Opened                                                                                                    |
|----------------------------------------------------------------------------------------------------|----------------------------------------------------------------------------------------------------|
| Student Web                                                                                                    | Note: Click the "Pay Now" button to continue with the transaction.                                                                                                    |
| Online Registration         Step 1: Equal Access Survey         Step 2: Add Compulsory Contact Details         Step 3: Add/Update Addresses         Step 4: Add/Update Contact Detail         Step 5: Rules & Regulations         Subject Selection         Step 6: Confirmation of Module Choices         Step 7: Accommodation Type         Step 8: Cost of Registration         Step 9: Fees Payment         Payment History         Digraphical Details         Digraphical Details | Amount To Pay (EUR): 1800<br>Card Holder Name<br>Payment Type: Student Fee Payment Type: Student Fee P |

Once you select the Online Payment option, you will be taken to the below screen to fill in your details. The amount due at this time will autopopulate in the 'Amount To Pay' field. You should then enter the 'Card Holder Name' as it appears on the credit/debit card. They 'Payment Type' will be set at 'Student Fee Payment'. Once complete, press 'Pay Now'.

|  | Payment Details                           | Secured By 256bit SSL Cert 🖴 |
|--|-------------------------------------------|------------------------------|
|  | Important Notice Debit Card limit 1500 et | uro per transaction          |
|  | Card Number                               |                              |
|  | Card Number                               |                              |
|  |                                           |                              |
|  | VISA                                      |                              |
|  | Expire(mm/m) Security Code                |                              |
|  | Expiry(initiyy) Geounty Code              |                              |
|  | MM / YY Security Code                     |                              |
|  |                                           |                              |
|  | Cardholder Name                           |                              |
|  | Cardholder Name                           |                              |
|  |                                           |                              |
|  |                                           |                              |
|  |                                           |                              |
|  |                                           | Pav Now                      |
|  |                                           | -                            |
|  |                                           |                              |
|  |                                           |                              |
|  | Secure                                    | rd by:                       |
|  | glot                                      | palpayments                  |
|  | 0.00                                      |                              |
|  |                                           |                              |
|  |                                           |                              |
|  |                                           |                              |

You are then brought to a secure payment screen where you will enter your card details. Click the "Pay Now" button to proceed with payment.

As there is a limit of  $\notin 1,500$  per day on visa debit card payments you may need to make multiple payments over a couple of days. If this is the case, please login as before and go directly to Step 9 'Fees Payment' and continue.

#### Method of Payment 2

If you are applying for a Bank of Ireland loan to pay for your fees you can print off a copy of the 'Cost of Registration' by selecting 'Option 3: Bank of Ireland – College Finance Loan'. This should be used as proof of registration when making a loan application to the bank.

| DCU                                     | Payment Options Student Number: 18111319 Name: MR Ed Opened |
|-----------------------------------------|-------------------------------------------------------------|
|                                         | rune mited opened                                           |
| Student Web                             | – Amount Now Due - €1800                                    |
| Online Registration                     |                                                             |
| Step 1 : Equal Access Survey            | Payment Options                                             |
| Step 2 : Add Compulsory Contact Details | 1. On Line Payment (E-Payment).                             |
| Step 3 : Add/Update Addresses           |                                                             |
| Step 4 : Add/Update Contact Detail      | 2. Research Funded Postgraduates.                           |
| Step 5 : Rules & Regulations            |                                                             |
| Subject Selection                       | 3 Bank of Ireland - College Finance Loan.                   |
| Step 6 : Confirmation of Module Choices |                                                             |
| Step 7 : Accommodation Type             |                                                             |
| Step 8 : Cost of Registration           |                                                             |
| Step 9 : Fees Payment                   |                                                             |
| Payment History                         |                                                             |
| Biographical Details                    |                                                             |
| Here Sit Exam Registration 2018         |                                                             |
| 🖮 withdrawai from Programme             |                                                             |
| Logout                                  |                                                             |

| DCU                                                                                                    |                                                                                                    | DCU                                      |  |  |  |
|----------------------------------------------------------------------------------------------------|----------------------------------------------------------------------------------------------------|------------------------------------------|--|--|--|
| Student Web                                                                                                    | - Cost of Registration                                                                                                    |                                          |  |  |  |
| Critine Registration Step 1: Equal Access Survey Step 2: Add Computinory Contact Details Step 3: Add/Didate Addresses                                                                                                    | Name:MR E Opened<br>Bea Open<br>Open Education                                                                                                    | No:18111319<br>23-Aug-2018               |  |  |  |
| Step 4 - Acad Update Contact Detail<br>Step 5 : Rules & Regulators<br>Subject Selection<br>Step 6 : Confirmation of Module Choices<br>Step 7 - Accommodation True                                                                                                    | Code         Qualifications And Subjects           BAEH         BA in English & History                                                                                          | Amount<br>0.00 D<br>900.00 D<br>900.00 D |  |  |  |
| Step 5: Cost of Registration<br>Step 5: Cost of Registration<br>Step 3: Fees Payment<br>Payment History<br>Biographical Details                                                                                                    | Ref         Other Transactions           Total For This Registration         Total For This Registration                                                                         | Amount<br>1,800.00 D                     |  |  |  |
| Ro-Sit Exam Registration 2018     Portunations from Programme     Student Fee Menu Logout     Double     Double | This only reflects Cost for your Registrations. Please print this Cost of Registration which can be used as an invoice to obtain a Bank of Ireland Ioan or employer sponsorship. |                                          |  |  |  |

To print of the cost of registration document select 'Print Friendly Format' and 'Print'.

Methods of Payment The 'Cost of Registration' sheet should also be used as proof of registration by students who secure fee payments by their employer.

To print the cost of registration document select 'Printer Friendly Format' and 'Print'.

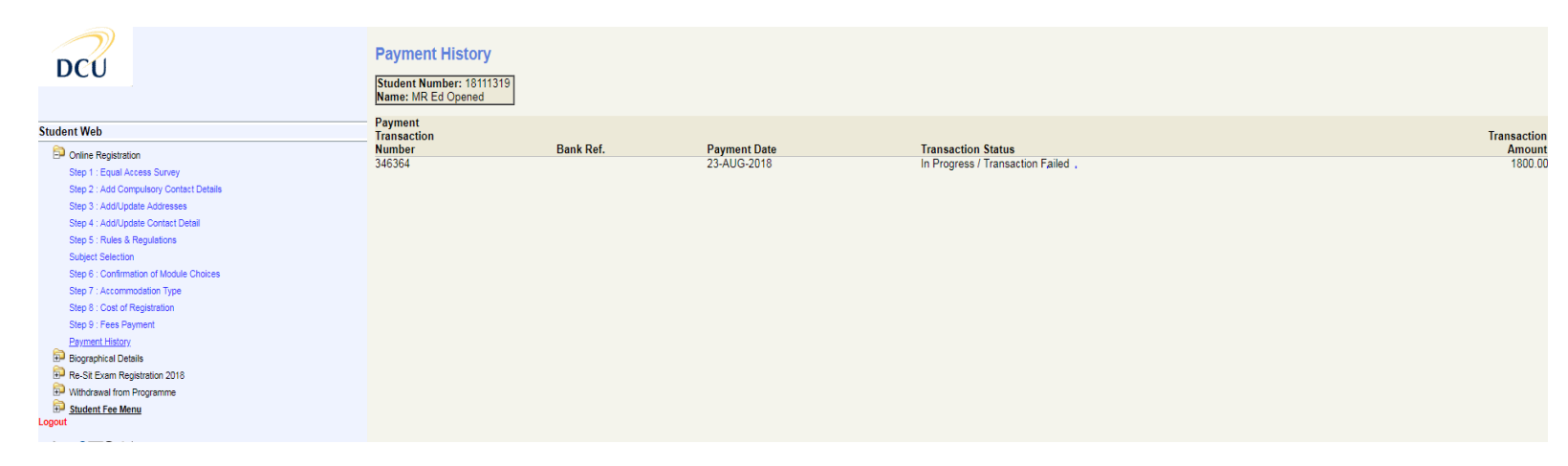

Logout of the system

**Registration is now complete.**